## **Scrollbar Control Attributes Window**

Accessible Using

- 1. Double-click on the scroll-bar control; or
- 2. if selected: "Control > Attributes" or by selecting 'Attributes...' from the control's context menu or
- 3. if selected: ENTER

## **Entries**

## Note:

For context-sensitive help on attribute entries, select the entry so it has the focus, and press F1.

| Entry in<br>Attributes<br>Window | Represents                                                                                                    |
|----------------------------------|----------------------------------------------------------------------------------------------------|
| Name                             | Handle name of the scroll-bar control (may be overwritten with another name starting with the # sign).                                                                                |
| Array                            | Dialog box for defining an array of scroll-bar controls.                                                                                                    |
| DIL text                         | DIL-TEXT attribute value (string).                                                                                                    |
| •••                              | Dialog box for determining sources of DIL-TEXT attribute values.                                                                                                    |
| Help ID                          | HELP-ID attribute value. You must use the help topic's .h file to map the numerical ID that you enter here to the corresponding help topic ID (created by a markup in the .hlp file). |
| Context Menu                     | CONTEXT-MENU attribute value. Specifies the context menu (if any) associated with the control.                                                                                        |
| State:                           |                                                                                                    |
| Visible                          | VISIBLE attribute value.                                                                                                    |
| Enabled                          | ENABLED attribute value.                                                                                                    |
| Values:                          |                                                                                                    |
| Minimum                          | MIN attribute value (minimum numerical value on the scale).                                                                                                    |
| Maximum                          | MAX attribute value (maximum numerical value on the scale).                                                                                                    |
| Line                             | LINE attribute value (number of logical units by which the slider moves if the end user presses the up and down arrow buttons).                                                       |
| Page                             | PAGE attribute value (number of logical units by which the slider moves if the end user clicks on the scroll-bar control's shaft).                                                    |
| Slider                           | SLIDER attribute value (position of the slider in between the MIN and MAX values).                                                                                                    |

| Entry in<br>Attributes<br>Window | Represents                                                                                                    |
|----------------------------------|----------------------------------------------------------------------------------------------------|
| Rectangle:                       | The following four attributes decide the scroll-bar control's x and y axis position, its height and its width on the screen.                                                                                                    |
|                                  | <ul> <li>X - RECTANGLE-X attribute value.</li> <li>Y - RECTANGLE-Y attribute value.</li> <li>W - RECTANGLE-W attribute value.</li> <li>H - RECTANGLE-H attribute value.</li> </ul>                                                                                                    |
| Horizontal /<br>Vertical         | Mutually exclusive STYLE attribute values: slider will scroll horizontally or vertically.                                                                                                    |
|                                  | <b>Note:</b><br>When you edit the STYLE attribute value in the scroll-bar control attributes window, setting "h" instead of "v" and vice versa, the RECTANGLE-H and RECTANGLE-W attribute values are exchanged. The dialog editor thus ensures that the scroll-bar control will not provide for vertical scrolling in a horizontal shape and vice versa. |
| Foreground color:                |                                                                                                    |
| Selection box                    | FOREGROUND-COLOUR-NAME attribute value.                                                                                                    |
| •••                              | Dialog box for editing FOREGROUND-COLOUR-VALUE attribute value.                                                                                                    |
| Background<br>color:             |                                                                                                    |
| Selection box                    | BACKGROUND-COLOUR-NAME attribute value.                                                                                                    |
| • • •                            | Dialog box for editing BACKGROUND-COLOUR-VALUE attribute value.                                                                                                    |
| ОК                               | Save settings and exit the window.                                                                                                    |
| Cancel                           | Exit the window without saving the settings.                                                                                                    |
| Help                             | Provides online help on the attributes window.                                                                                                    |